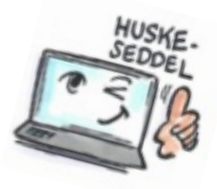

| Sådan opretter du en regel i Notes |                                                                                                    |                                                                                                    |
|------------------------------------|----------------------------------------------------------------------------------------------------|----------------------------------------------------------------------------------------------------|
| Hvad<br>skal du?                   | Hvordan gør du?                                                                                                    | Hvor er det?                                                                                                    |
|                                    |                                                                                                    |                                                                                                    |
| Oprette<br>en regel                | Klik på <b>Værktøj &gt; Regler.</b><br>Klik på <b>Ny regel</b> .<br>Marker under <b>Angiv betingelser (eller handlinger)</b><br>den del af beskederne, du vil kontrollere, f.eks.<br><b>afsender</b> eller <b>emne.</b><br>Skriv de ønskede kriterier, der skal kontrolleres for<br>(f.eks. navnet på en bestemt person eller et<br>bestemt ord).<br>Klik på <b>Tilføj</b> .<br>Klik på <b>OK</b> . Reglen er aktiveret og aktiv. | Indstillinger<br>Træffes ikke<br>Send kode til Carl<br>Kopier til ny<br>Tilføj afsender til Kont<br>Lever afsenders e-mail<br>Planlæg et møde<br>Ny besked ved brug af<br>Marker/Fjern markerin<br>Opret lynregel<br>Postregler<br>Ny regel<br>Angiv handlinger<br>flyt til mappe |
| eller<br>slette en<br>regel        | Alle regler vises i vinduet i midten af skærmen.<br>Markér den regel du vil redigere eller slette.                                                                                                    |                                                                                                    |
|                                    | Rediger: Rediger region                                                                                                    |                                                                                                    |
|                                    | Deaktiver: Deaktiver regien                                                                                                    |                                                                                                    |
|                                    | X: Slet reglen                                                                                                    |                                                                                                    |

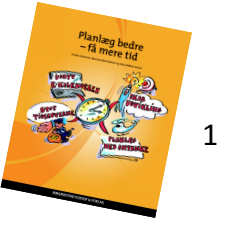